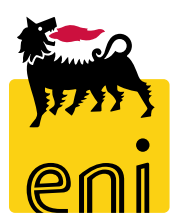

# **e-Business Services**

# eBidding Bid Technician Versalis International

Version 09/2020

#### Dear User,

this manual shows eBidding system process for Standalone Negotiation scenario as Bid Technician.

We kindly suggest to inspect this manual and check features and characteristics of eBidding scenario for a better utilization of the system.

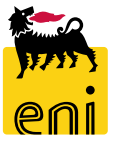

## Logon eBidding

eBusiness eBidding system is available at:

<u>https://ebusiness.eni.com/index.php/en/</u> --> Services → Procurement & contract management → Stand Alone P&CM

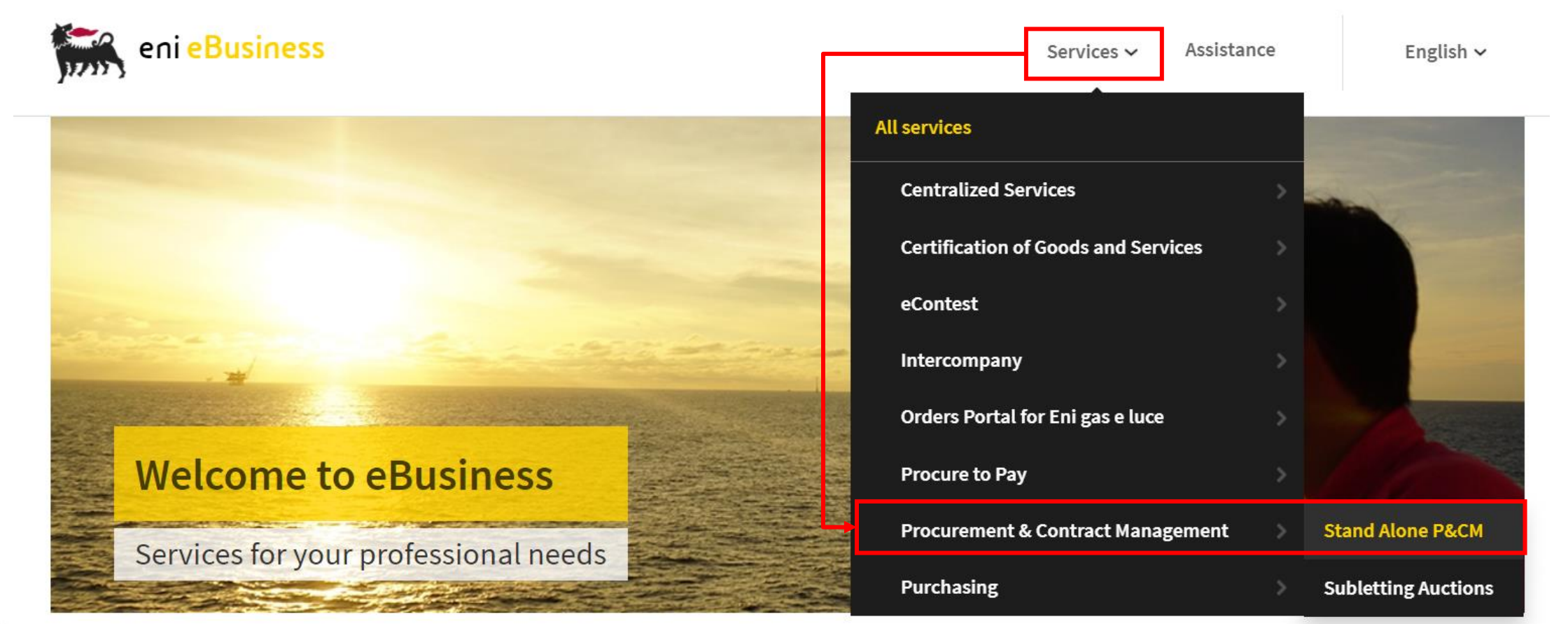

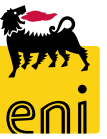

Select service and eBidding system will be accessed in Single-Sign-On mode according to your Eni credentials

4

### **Home Page**

System eBusiness eBidding features multiple functionalities accessible through Service Home Page.

To access to Tender processes to which you have been invited to collaborate as a Bid Technician click on *Strategic Sourcing* 

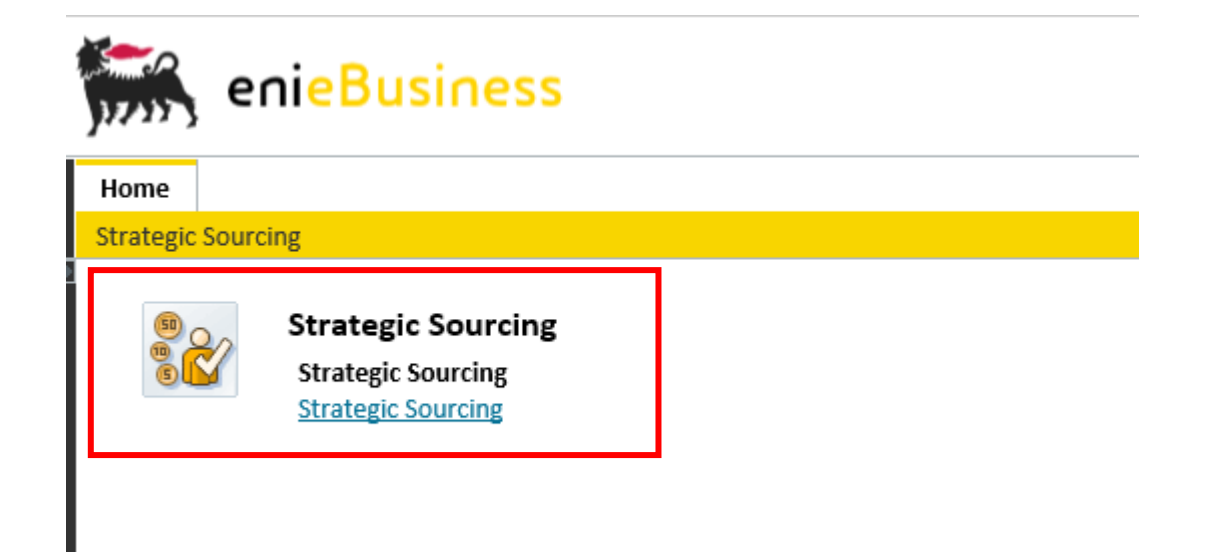

Activities that can be performed by Bid technician VI are:

Access to tender processes to check technical documentations shared by Buyers

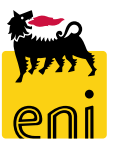

#### **Access to Tender Lists**

| Home          | 2                                               |         |              |                |         |           |        |               |                  |                |              |  |
|---------------|-------------------------------------------------|---------|--------------|----------------|---------|-----------|--------|---------------|------------------|----------------|--------------|--|
| <u>Strate</u> | <mark>gic Sourcing</mark>   Strategic S         | ourcing | Strategic    | Sourcing       |         |           |        |               |                  |                |              |  |
| Act<br>RFx    | Active Queries RFxs Published (3) Completed (0) |         |              |                |         |           |        |               |                  |                |              |  |
| RFx           | s - Published                                   |         |              |                | Click o | n link to | select | query         |                  |                |              |  |
| Sh            | ow Quick Criteria Maintenan                     | ice     |              |                |         |           |        | _             |                  |                |              |  |
| Vie           | w: [Standard View]                              | ~       | Create RFx 🖌 | Display Edit   | Delete  | Publish   | Respon | ses and Award | ls Print Preview | Refresh Export | ]            |  |
| Ē             | RFx Number                                      | RFx N   | lame         |                |         |           |        | Туре          | Status           | Null tender    | RFx Category |  |
|               | 7200001230                                      | BUYE    | R_OP_VN1 13  | .08.2020 11:03 |         |           |        | BID           | Published        |                | BB06AC02     |  |
|               | 7200001095                                      | BUYE    | R_OP_VN1 23  | .07.2018 17:18 |         |           |        | BID           | Published        |                | BB01AD04     |  |

In Strategic Sourcing Bid Technician can access to Tenders to which he/she was invited by buyer to collaborate as technician.

Available queries are the following:

- **Published** Published Tenders
- **Completed** Completed Tenders

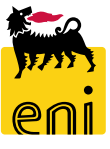

#### **Display Tenders and related statuses**

| Hom    | e                                |                                  |                            |                  |                |              |  |  |  |  |
|--------|----------------------------------|----------------------------------|----------------------------|------------------|----------------|--------------|--|--|--|--|
| Strate | egic Sourcing   Strategic        | Sourcing Strategic Sourcing      |                            |                  |                |              |  |  |  |  |
|        |                                  |                                  |                            |                  |                |              |  |  |  |  |
| Ac     | Active Queries                   |                                  |                            |                  |                |              |  |  |  |  |
| RF     | RFxs Published (3) Completed (0) |                                  |                            |                  |                |              |  |  |  |  |
| RE     | xs - Published                   |                                  |                            |                  |                |              |  |  |  |  |
|        |                                  |                                  |                            |                  |                |              |  |  |  |  |
| Sł     | now Quick Criteria Maintena      | nce                              |                            |                  |                |              |  |  |  |  |
| Vi     | ew: [Standard View]              | ✓ Create RFx Display Edit Delete | Publish Responses and Awar | ds Print Preview | Refresh Export |              |  |  |  |  |
| r      | RFx Number                       | RFx Name                         | Туре                       | Status           | Null tender    | RFx Category |  |  |  |  |
|        | 7200001230                       | BUYER_OP_VN1 13.08.2020 11:03    | BID                        | Published        |                | BB06AC02     |  |  |  |  |
|        | 7200001095                       | BUYER_OP_VN1 23.07.2018 17:18    | BID                        | Published        |                | BB01AD04     |  |  |  |  |

Lists of Tender processes shows all Documents for which Bid Technician was invited to participate.

At RFx publication, all invited Technicians to the RFx receive a notification email to participate to the RFx as Bid Technician.

Available tender statuses are the following:

- **Published** → Tender Documents Published
- **Completed** → Tender Documents Completed

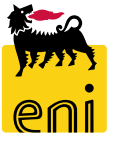

#### **Display Tender Document**

| Display RFx: 7200001                                                                                                    | 230                        |            |  |  |               |               |                 |            |          |
|----------------------------------------------------------------------------------------------------|----------------------------|------------|--|--|---------------|---------------|-----------------|------------|----------|
| 🗘 Close                                                                                                    |                            |            |  |  |               |               |                 |            |          |
| Number 7200001230 Name BUYER_OP_VN1 13.08.2020 11:03 Type Bid invitation Status Published Created On 13.08.2020 11:03:13 Created By BUYE<br>Flow type description Stand-Alone Negotiation |                            |            |  |  |               |               |                 |            | BUYER_OP |
| RFX Information                                                                                                    | Notes and Attachments      |            |  |  |               |               |                 |            |          |
| RFx Parameters Status                                                                                                    |                            |            |  |  |               |               |                 |            |          |
| Identification                                                                                                    |                            |            |  |  | Event Paramet | ters          |                 |            |          |
| Name:                                                                                                    | BUYER_OP_VN1 13.08.2020 11 | :03        |  |  |               | Currency:     | USD             |            |          |
| Type:                                                                                                    | Bid invitation             |            |  |  | *             | Target Value: |                 | 100,00 USD |          |
| * Product Category:                                                                                                    | BB06AC02 DIA               | AMOND BITS |  |  |               |               |                 |            |          |
| Organization                                                                                                    |                            |            |  |  | *             | • Tender Type | Ordinary Tender |            |          |

Bid Technician can access to limited RFx information according to his technical role.

Available sections are the following:

- **RFx Information** → RFx basis parameters including Tender Target Value
- Notes and Attachments → RFx section with limited access to Collaboration Area to access documents shared by Buyer

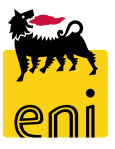

#### **Display tender Document – RFx Information**

| Display RFx: 7200001230                                                                                                    |                     |                  |                                |                     |
|----------------------------------------------------------------------------------------------------|---------------------|------------------|--------------------------------|---------------------|
| Number         7200001230         Name         BUYER_OP_VN1 13.08.2020 11:03           Flow type description         Stand-Alone Negotiation | Type Bid invitation | Status Published | Created On 13.08.2020 11:03:13 | Created By BUYER_OP |

RFX Information Notes and Attachments

| F | RFx Paramet   | ers Status          |                               |                          |                          | Number 7200001230 N<br>Flow type description | ame BUYER_OP<br>Stand-Alone Nego | VN1 13.08.2020 11:03 Type<br>tiation | Bid invitation State    | us Published Created On        | 13.08.2020 11:03:13 | Created By BUYER_OP_VN1 Nur               | mber of Bidders 2         | RFx phase Technic |
|---|---------------|---------------------|-------------------------------|--------------------------|--------------------------|----------------------------------------------|----------------------------------|--------------------------------------|-------------------------|--------------------------------|---------------------|-------------------------------------------|---------------------------|-------------------|
|   | Identificatio | n                   | -                             |                          | Event Parameters         | RFX Information                              | Notes and Atta                   | chments                              |                         |                                |                     |                                           |                           |                   |
|   |               | Name:               | BUYER_OP_VN1 13.08.2020 11:03 |                          | Cu                       | RFx Parameters Status                        |                                  |                                      |                         |                                |                     |                                           |                           |                   |
|   | Identi        | fication            |                               |                          | Event Parameters         | View: [Standard View]                        | Y Print \                        | ersion Export                        |                         |                                |                     |                                           |                           |                   |
|   |               | Name:               | BUYER_BE1 23.07.2020 18:28    |                          | Currency: EUK            | Time Stamp (In UTC)                          | Action executor                  | Name of employee or applicant        | Action execution date u | ser Action execution time user | Time Zone User      | Action text                               |                           | Version N         |
| 2 | *             | Type:               | Bid invitation                |                          | * Target Value: 1.000,00 | E 13.08.2020 10:06:19                        | SUP USR VN1                      | SUP USR VN1                          | 13.08.2020              | 11:05:18                       | UTC+1               | Final approval                            |                           | 1                 |
| ( | Organi        | Product Category:   | AT_100                        |                          |                          | 13.08.2020 10:13:49                          | <br>MVW001472001                 | Mr. Mark Vinattieri                  | 13.08.2020              | 12:13:49                       | CET                 | Quotation 8000000710 submitted before the | e deadline (20200813 - 12 | 23000) 1          |
| Ū | 0             | * P. category Eni:  | 99999999 ALIVE ANIMALS        |                          |                          | 13.08.2020 10:14:58                          | RNP164333001                     | Signore Radimio Nocellari            | 13.08.2020              | 12:14:58                       | CET                 | RFQ open by Bidder                        |                           | 1                 |
|   | Organi        | ization             |                               |                          |                          | 13.08.2020 10:15:53                          | RNP164333001                     | Signore Radimio Nocellari            | 13.08.2020              | 12:15:53                       | CET                 | Quotation 8000000711 submitted before the | e deadline (20200813 - 12 | 23000) 1          |
|   | Purcha        | ising Organization: | Versalis International        |                          |                          |                                              |                                  |                                      |                         |                                |                     |                                           |                           |                   |
|   |               | Purchasing Group:   | VI - Headquarter              | Headquarter Show Members |                          |                                              |                                  |                                      |                         |                                |                     |                                           |                           |                   |
|   |               | Company Code:       | VS01                          |                          |                          |                                              |                                  |                                      |                         |                                |                     |                                           |                           |                   |
|   | Dates         |                     |                               |                          |                          |                                              |                                  |                                      |                         |                                |                     |                                           |                           |                   |
|   | * Su          | bmission Deadline:  | 05.08.2020 13:00:00           |                          |                          |                                              |                                  |                                      |                         |                                |                     |                                           |                           |                   |

Sub-sections available within RFx Information are the following:

- **RFx Parameters** → RFx Basis data including Target Value
- Status → System Log of main business events related to RFx process

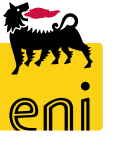

#### **Display tender Document – Notes and Attachments**

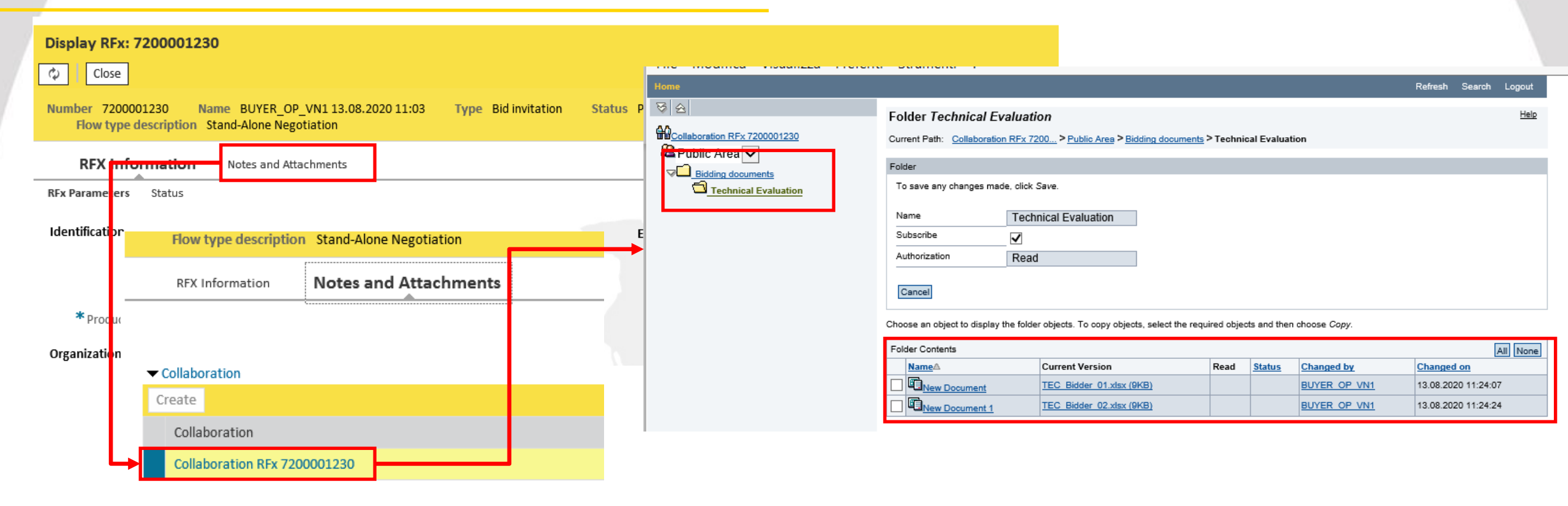

RFx Section Notes and Attachments include exclusively the Link to Collaboration Area dedicated to Technical documentation that Buyer selects to be be shared with Bid technicians:

At every attachment upload performed by Buyer on Collaboration folder *Technical Evaluation*, Bid technician (or technicians) invited to tender receive a notification email to access to that specific RFx process.

Click on Link Collaboration RFxnnnnn to access to section *Bidding Documents*. Within sub-folder Technical Evaluation Buyer has shared technical documents with all Bid Technicians

#### **Display tender Document – Notes and Attachments**

|                                                                                                    | a buancia i                                                                                |                                                           |                            |                         |                              |                                          |        |         |         |
|----------------------------------------------------------------------------------------------------|--------------------------------------------------------------------------------------------|-----------------------------------------------------------|----------------------------|-------------------------|------------------------------|------------------------------------------|--------|---------|---------|
| Home                                                                                                    |                                                                                            |                                                           |                            |                         | Refresh Search Logout        |                                          |        |         |         |
| Image: Second state       Image: Second state       Image: Secon | Folder Technical Evaluat                                                                   | ntion<br>7200 > <u>Public Ares</u> > <u>Bidding docum</u> | ents > Technical Evalu     | ation                   | Help                         |                                          |        |         |         |
|                                                                                                    | Folder                                                                                     |                                                           |                            |                         |                              |                                          |        |         |         |
| Technical Evaluation                                                                                                    | To save any changes made, clic                                                             | k Save.                                                   |                            |                         |                              |                                          |        |         |         |
|                                                                                                    | Name Tex<br>Subsoribe<br>Authorization Re<br>Cancel<br>Choose an object to display the fol | chnical Evaluation<br>ad                                  | e required objects and the | en choose <i>Copy</i> . |                              |                                          |        |         |         |
|                                                                                                    | Folder Contents                                                                            |                                                           |                            |                         | All None                     |                                          |        |         |         |
|                                                                                                    | NameA                                                                                      | Current Version                                           | Read Status                | Changed by              | Changed on                   |                                          |        |         |         |
|                                                                                                    | New Document                                                                               | TEC Bidder 01.xlsx (9KB)                                  |                            | BUYER OP VN1            | 13.08.2020 11:24:07          | _                                        |        |         |         |
|                                                                                                    | New Document 1                                                                             | TEC Bidder 02.xlsx (9KB)                                  |                            | BUYER OP VN1            | 13.08.2020 11:24:24          |                                          |        |         |         |
|                                                                                                    |                                                                                            |                                                           |                            | Aprire                  | o salvare TEC Bidder 01.xlsx | (8.01 KB) da <b>sd-en-dc-srm.eni.com</b> | ? Apri | Salva 🔻 | Annulla |
|                                                                                                    |                                                                                            |                                                           |                            |                         |                              | ,                                        |        |         |         |

Bid Technician is enabled to folder in *display mode only* and can download folder contents.

Technical evaluation and any comments or communications related to Tender documents shared by buyer have to be performed outside eBidding system.

To download a document from Collaboration Area:

Click on documento link and save locally from browser window.

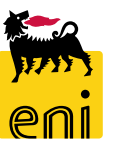

## eBidding Logoff

To Logoff eBusiness, click on Log off.

| File Modifica Visualizza Preferiti Strumenti ?                                 |         |                        |
|--------------------------------------------------------------------------------|---------|------------------------|
| enieBusiness                                                                   |         | Help eBusi ess Log off |
| Home                                                                           |         |                        |
| Strategic Sourcing   Vendor Management   Inbox   Reports   Master Data Mapping |         |                        |
| 907 Strategic Sourcing                                                         | Reports |                        |

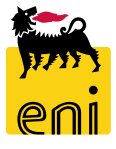

# Contents of this manual are aimed to inform users about system features and for private reference.

It's forbidden to reproduce this manual for commercial purposes.

For Copyright e Trademark please refer to eBusiness service Portal.

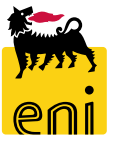